(((ゲートウェイの設定例HAMSTIR DX用)))

HAMSTIR DXの場合、サウンドデバイスを内蔵していることから、 HAMSTIR STより「音無し」が発生しやすいようなので、設定の参考例を書きます。 HAMSTIR STにおいても、設定項目は類似しているので参考になります。

手持ちの Lenovoの"S206"(ノートPC)と"ThinkCentre M73"(ミニタワー)の設定例です。 ただ、ハード回路の構成は各社バラバラなので、マイク内蔵有無や、デバイスの "有効/無効"などで設定は変わります。Windows7以降は設定できなかったPCはありません。 \*Echolinkの[RX Ctrl]画面で、設定時のみ"Serial CTSではなく""VOX"にすると レベルメータ が表示されるので、TestServerを使わずらできます。音が通ってから"Serial CTS"にします。 \*設定の「既定・・・」を変更した場合は、場合によっては、プログラムの再起動が必要かも。 \*設定の音量はPCにより変わるので特に参考値です。

\_\_\_\_\_

Lenovo S206 ゲートウェイ検査用各種設定「WX-DX」

I/F接続USB端子 : <左> HRI-200 =COM5 (HRI-200 Communication Device) <右> HAMSTIR DX =COM3 (USB Serial Port)

サウンドデバイス再生:

スピーカ[USB PnP Sound Device] =>既定のデバイス 〈プロパティ〉
[全般]: "このデバイスを使用する(有効)"
[レベル]: スピーカ"70"、マイク"0 Mute"
[Enhansment]: [レ] Disable all enhansment
[詳細]: [] 全部チェックをはずす
[立体音響]: "なし

スピーカ[HRI-200 A(CH1) USB Audio Codec] =>既定の通信デバイス <プロパティ>
[全般]: "このデバイスを使用する(有効)"
[レベル]: スピーカ"90"、マイク"0 Mute"
[Enhansment]: [レ] Disable all enhansment
[詳細]: [] 全部チェックをはずす
[立体音響]: "なし

・スピーカ[ConexantSmartAudio HD] =>準備完了

・AMD HDMI Output =>無効で接続されてない

サウンドデバイス録音 : ・マイク[USB PnP Sound Device] =>既定のデバイス 〈プロパティ〉 [全般] : "このデバイスを使用する(有効)" [聴く] : [] チェックをはずす [カスタム] : [レ] AGC [レベル] : "90" [詳細] : [] チェックをはずす(1ch, 16bit, 44100Hz)

 マイク[HRI-200 A(CH1) USB Audio Codec] =>既定の通信デバイス 〈プロパティ〉
 [全般]: "このデバイスを使用する(有効)"
 [聴く]: [] チェックをはずす
 [レベル]: "90"
 [詳細]: [] チェックをはずす(1ch, 16bit, 44100Hz)

・ステレオミキサー[ConexantSmartAudio HD] =>準備完了

・マイク[ConexantSmartAudio HD] =>準備完了 メータが音声で触れる

Echolink設定 • [Tools] =>[Setup] =>[Audio] Input Device : [system default] Onput Device : [system default] • [Tools] =>[SysopSetting] =>[Rx Ctrl] 設定時"VOX" 設定後"Serial CTS"+[レ] Invert Sense, COM3

## WIRES-X設定

・この画面では特別な設定はないが、Echolinkの IDのレベルに近づける為、 WIRES-Xの ID音量も"100"にするのがよい。

Lenovo ThinkCentre M73 ゲートウェイ検査用各種設定「WX-DX」 I/F接続USB端子 <フロント左> HRI-200 =COM3 (HRI-200 Communication Device) <フロント右> HAMSTIR DX =COM4 (USB Serial Port) サウンドデバイス再生 ・スピーカ[2-USB PnP Sound Device] =>既定のデバイス <プロパティ> [全般] : "こ 〔全般] : "このデバイスを使用する(有効)" [レベル] : スピーカ"95"、マイク"O Mute" [Enhansment] : [レ] Disable all enhansment [詳細]:[ ] 全部チェックをはずす [立体音響]: ″なし ・スピーカ[HRI-200 A(CH1) USBAudio Codec] =>既定の通信デバイス <プロパティ> [全般] : "こ [全般] : "このデバイスを使用する(有効)" [レベル] : スピーカ"95"、マイク"0 Mute" [Enhansment] [レ] Disable all enhansment [詳細]:[] 全部チェックをはずす [立体音響]: "なし ・スピーカ[Realtek High Definition Audio] =>準備完了 サウンドデバイス録音: ・マイク[2-USB PnP Sound Device] =>既定のデバイス [詳細]: [ ] チェックをはずす(1ch, 16bit, 44100Hz) マイク[HRI-200 A(CH1) USB Audio Codec] =>既定の通信デバイス <プロパティ> [全般] : "こ このデバイスを使用する(有効)" [聴く] : [] チェックをはずす [レベル] : "90" [詳細]:[] チェックをはずす(1ch, 16bit, 44100Hz) ・ライン入力[Realtek High Definition Audio] =>接続されていません。 ・Microphone[Realtek High Definition Audio] =>接続されていません。 Echolink設定 • [Tools] =>[Setup] =>[Audio] Input Device : [マイク(2-USB PnP Sound Device)] Onput Device : [system default] ・[Tools] =>[SysopSetting] =>[Rx Ctrl] 設定時"VOX" 設定後"Serial CTS"+[レ] Invert Sense, COM4 WIRES-X設定 この画面では特別な設定はないが、Echolinkの IDのレベルに近づける為、 WIRES-Xの ID音量も"100"にするのがよい。